# 空間資訊管理系統

#### 2021/5/5 林欣怡 吉普司科技股份有限公司

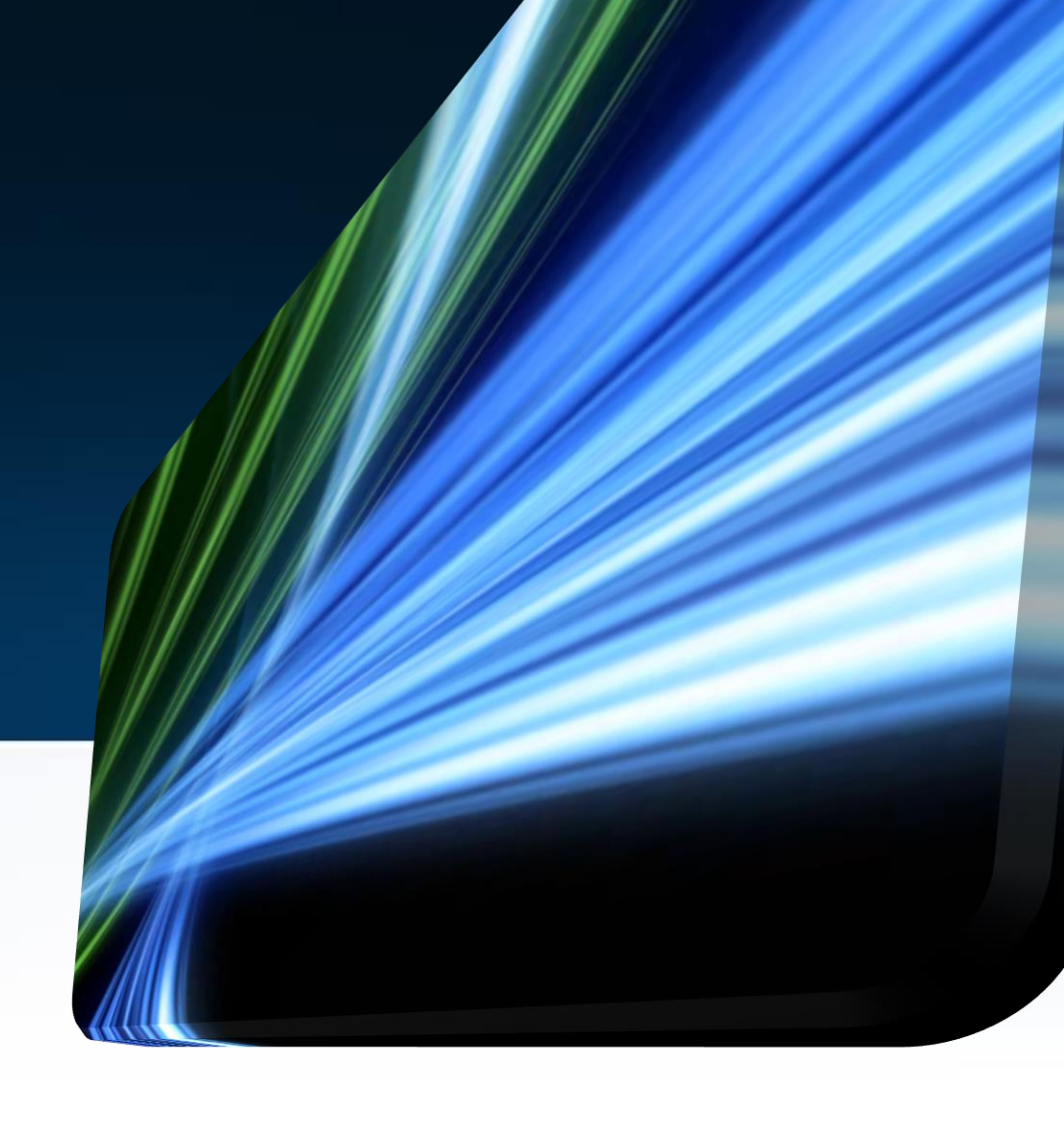

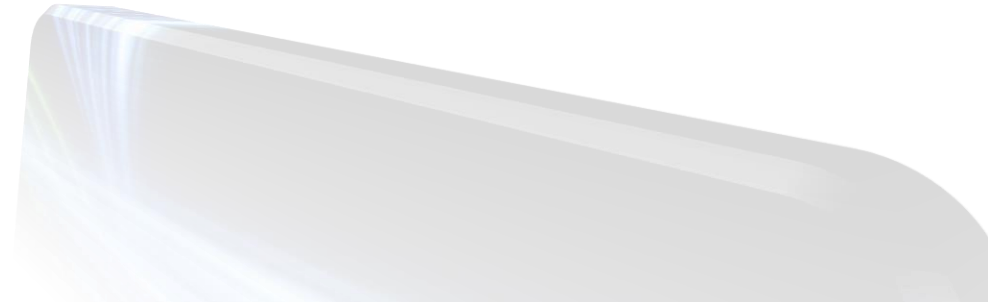

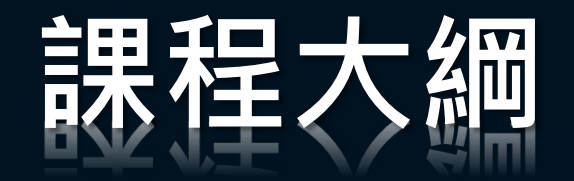

- 系統簡介/基本操作
- 空間資料查詢
- 屬性欄位說明
- 空間屬性編輯
- 匯出總表
- 列印
- 發佈圖層至民眾版網頁
- Q&A

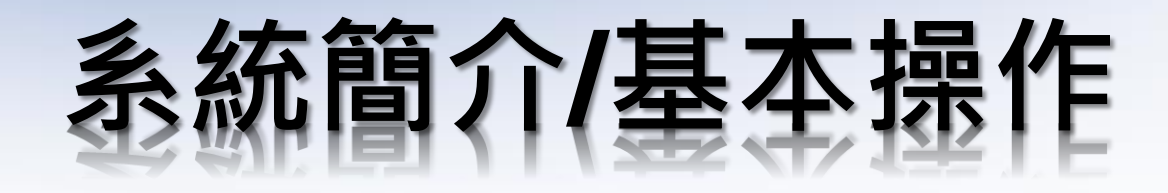

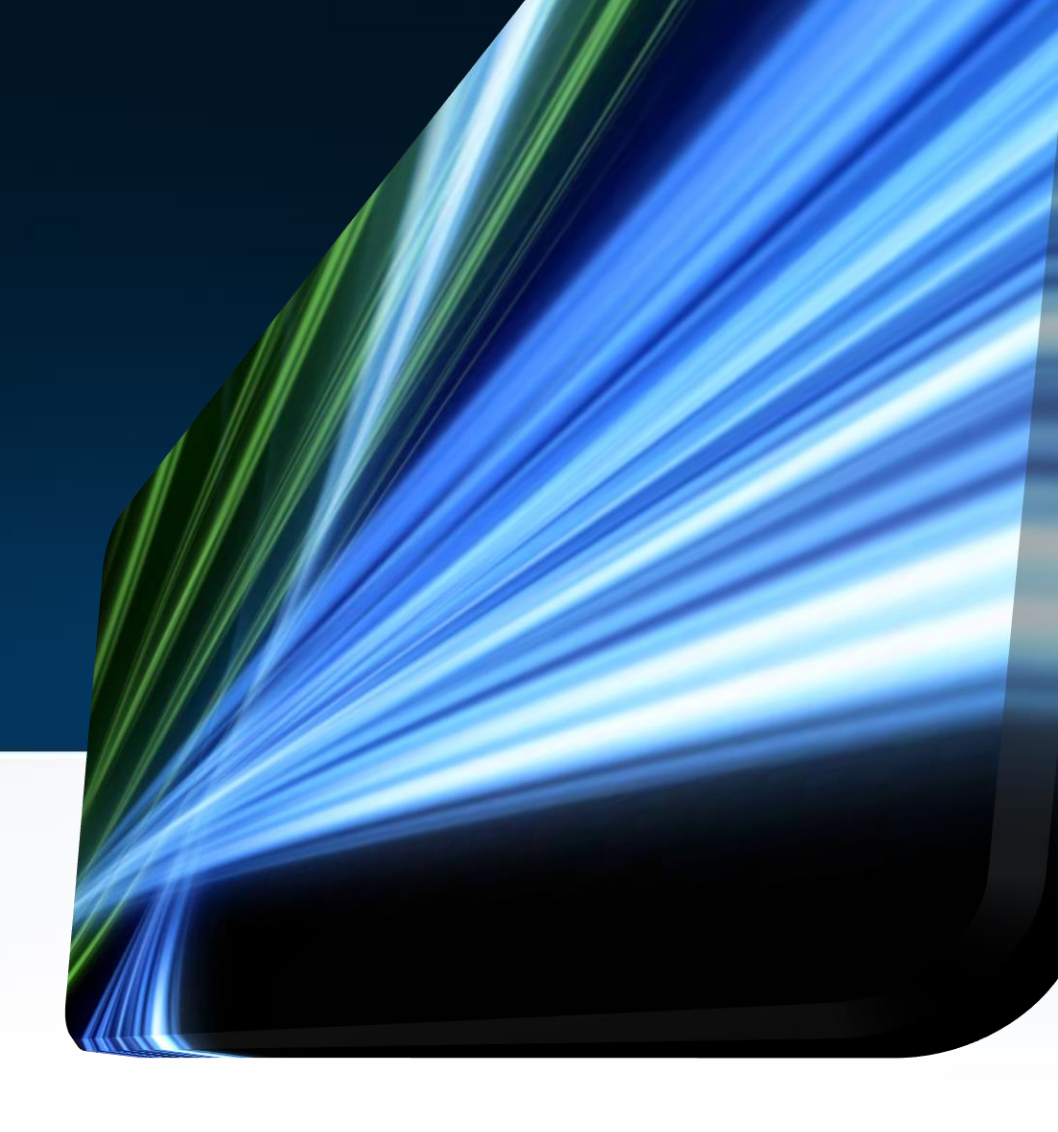

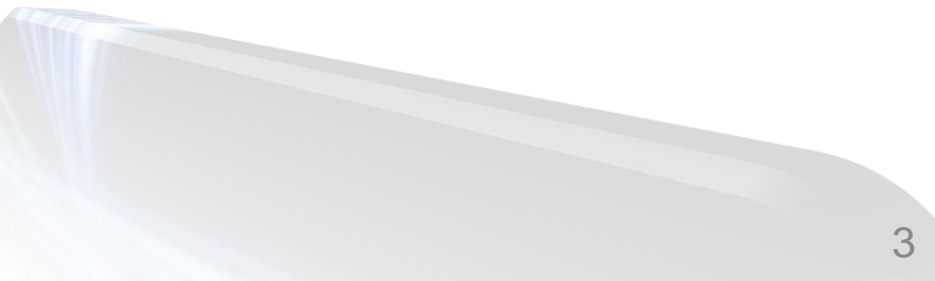

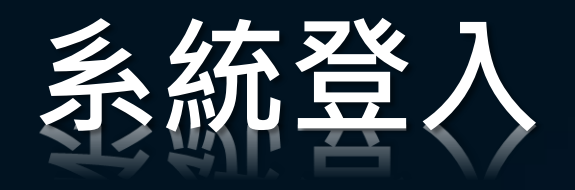

- 系統網址: <u>http://mapsys.ntut.edu.tw</u>
- 校園入口登入
  - **第一次登入**須**待審核後**設定權限才能正式登入

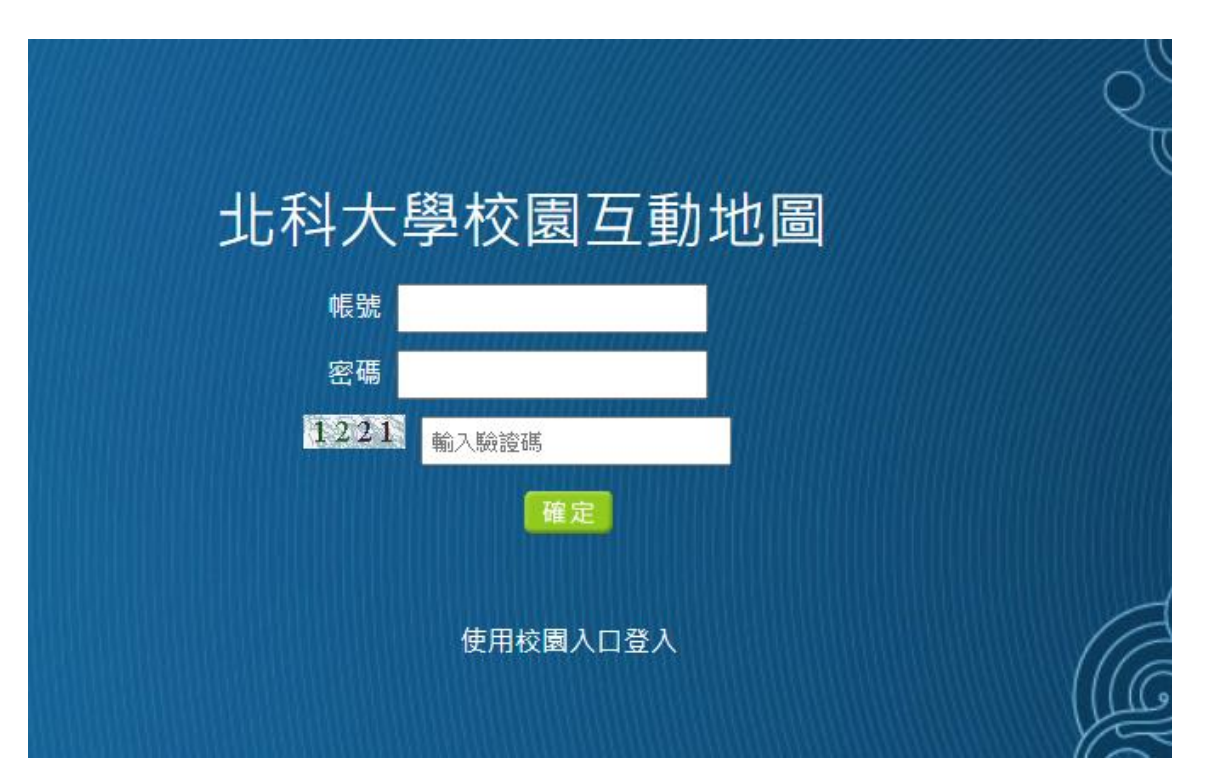

#### GIS系統簡介說明

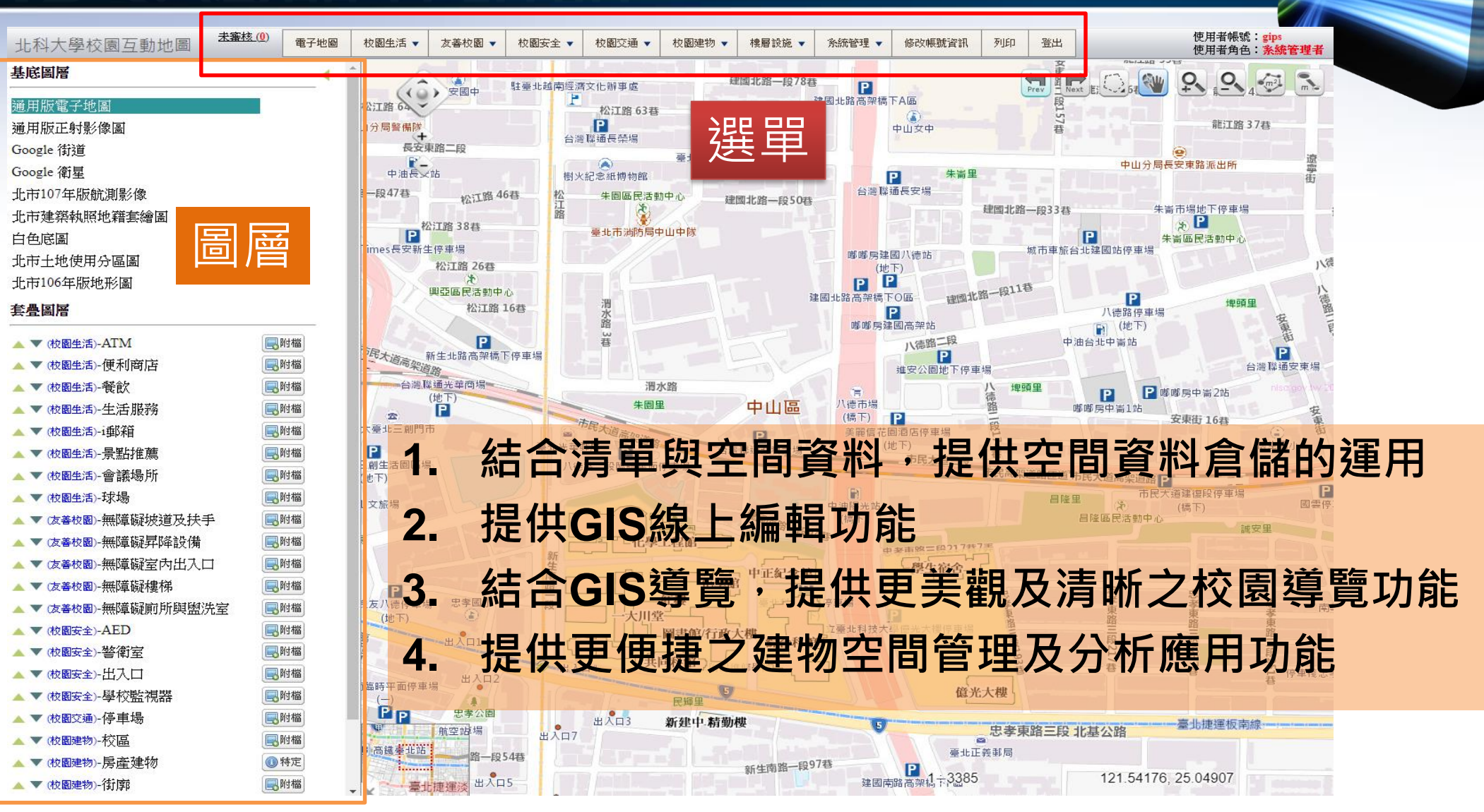

#### 地圖-開啟/關閉圖層

| 北科大學校園互動地圖           | 電子地圖        | 校園生活 🔻                                | 友善校園 🔻        | 校園安全 🔻       | 校園交通 ▼                                                                                                    | 校園建物 🔻                 | 樓層設施 ▼   | 糸統管理 ▼     | 修改帳號資訊   | 列印          | 登出             |        |
|----------------------|-------------|---------------------------------------|---------------|--------------|----------------------------------------------------------------------------------------------------|------------------------|----------|------------|----------|-------------|----------------|--------|
| 基底圖層                 | 4           | - Int                                 | は長安東停車場       | 1            |                                                                                                    | ~                      | 長安東路二段   |            |          | 臺北          | ■<br>長安郵局      |        |
| 通用版電子地圖              |             | 音 67春                                 | ) (2區)        | FR           |                                                                                                    | 中<br>高5.45-46.00 cp.43 | 油長安站     | 141        | 樹火紀念紙博物  | 館           |                |        |
| 通用版正射影像圖             |             | 停車場                                   | E             | 臨開發易停網長      | 安東路一段場停車                                                                                                    | 新生北路一段4/<br>車場         | 督松       | 江路 46巷     | 松朱園區民    | 活動中心        | 建国北路一段50       | ě.     |
| Google 街道            |             | 4                                     | Times市        | 民大道停車場       |                                                                                                    |                        | ▶ 松江路 38 | <b>4</b>   | 臺北市消除    | ⑤局中山中隊      |                |        |
| Google 衛星            |             | 自公園                                   |               | P            | P                                                                                                    | Times                  | 要新生停車場   |            |          |             |                |        |
| 北市107年版航測影像          |             |                                       |               | 長安東路         | 自臨時平武之車場                                                                                                    |                        | 松江路      | 26巷<br>と   |          |             |                |        |
| 北市建築執照地籍套繪圖          |             | 市                                     | ₽<br>民大道林金-金山 | 停車場          | A A                                                                                                    | 56.                    | 興亞區民     | 活動中心       | 泪        |             |                | 建团     |
| 白色底圖                 |             |                                       | (地下)          |              | 市民主                                                                                                    | GI JA                  |          | 公开程 10 经   | 水路       |             |                |        |
| 北市土地使用分區圖            |             | 1 六八国 (6 末 4                          |               |              | -0708                                                                                                    | 一般                     |          | P          | 3<br>巷   |             |                |        |
| 北市106年版地形圖           |             | · · · · · · · · · · · · · · · · · · · | 5             |              |                                                                                                    | THE XIE                | 新生北路召    | 高架橋下停車場    |          |             | - Stale        |        |
| 套疊圖層                 |             |                                       |               |              |                                                                                                    |                        | 台灣隴通光華西  | 6場         |          | 渭水路         |                |        |
|                      |             | 場                                     |               |              |                                                                                                    |                        |          |            | #        | 國里          | 中山區            |        |
| ▲ ▼ (校園生活)-A1M       |             | 成市車旅華山站<br>地下)                        | 停車場           |              |                                                                                                    | 亞太臺北日                  | 三創門市     |            | 市民大道高架   | iñoo        | P              |        |
|                      |             | 審計部                                   | 法規委員會         | 計人員訓練委員      | 會                                                                                                    |                        | BIE      |            | 北光華郵局    |             | 台灣聯通北科大場       |        |
|                      |             |                                       | 梅花里           | P            | E Contraction of the second second se | (地下)                   |          |            | 八德路二段臨時一 | 平面停里場       |                |        |
|                      |             | 學推時教育部國                               | 國際語文中心 華      | 山侵車場         | 伸亭傍                                                                                                    | <b>1</b><br>事場華山文旅場    |          |            |          | 4           |                |        |
|                      |             | 北捷雷和                                  |               | 華山19         | (文)<br>914文化園區 📻                                                                                                    | (地下)                   |          |            |          | 15-         | 建國南路一日         | 34.0-  |
|                      |             | 「「「「「「」」」                             |               | He the Lifer | 新生高架槽                                                                                                    | 下運動場                   |          |            |          | E學工程館       |                | 442    |
|                      |             | 学力的建立                                 |               |              |                                                                                                    |                        |          | \ <u> </u> |          |             |                |        |
|                      |             | 17                                    | 亗 亗           | L 갈또.        | 公存员                                                                                                    |                        |          | 亡 早自       | 비몸  같    | 록/느         | ニックシー 「        | ミロワい   |
| ▲ ▼ (文著校園)-無階級見怪詩供   | 国際様         |                                       | 赤             | 」では、         | 口入 総                                                                                                    | ワトレ                    | $\angle$ | 日ため        | 「同下      | ৼ।=         | ヒポシリ           |        |
| ▲ ▼ (友善校園)-無階線安内出入口  | 副附檔         |                                       |               |              | /                                                                                                    | ,                      |          | / 55       |          |             |                |        |
| ▲ ▼ (友善校園)-無暗礙建材出八口  | <b>一</b> 附檔 | 1 杭州 易                                | L H           |              | E51 P                                                                                                    | $\sqrt{7}$             | 由己       | ⑦ 単ち       | 之 年月     |             | ココンンエ          | 「弱日」、。 |
| ▲ ▼ (友善校園)-無隨礙前所與戀決室 |             | 臺北「南郵馬                                |               | J — J        | אי נדלן.                                                                                                    | X                      |          | く ミー       |          | ם נ         |                | 「三方人」  |
| ▲ ▼ (校園安全)-AED       | ■附檔         | 目的設建修專                                |               |              |                                                                                                    |                        |          |            |          |             |                |        |
| ▲ ▼ (校園安全)-警衛室       |             |                                       | - A           | 『東街」 いっ      | 幸市區目                                                                                                    | ()<br>民活動中心。臨沂         | 街臨時平面停車  | 場 4        | ιλΠ7     | AVI 5-15-11 | - 474 :347 150 |        |
| ▲ ▼ (校園安全)-出入口       |             | 濟南曾二段                                 |               | ···~ >3 春    | 题行称                                                                                                    | The                    | 新生南      | 路一段54巷     |          |             |                |        |
| ▲ ▼ (校園安全)-學校監視器     |             | P                                     | 印度市坦          | Ш<br>Ш<br>Ш  | 全 14 14 14 14 14 14 14 14 14 14 14 14 14                                                                                                    | 臨沂林                    |          |            |          |             | 新生南路一局         | 1971   |
| ▲ ▼ (校園交通)-停車場       | <b>同时檔</b>  | 「北里                                   | F又I于 单 l物     | 開路           |                                                                                                    |                        | 街        | шхцэ       |          |             |                |        |
| ▲ ▼ (校園建物)-校區        | []]] 附檔     | 自泰                                    | Etti Jan      | 段            |                                                                                                    |                        |          | 新出生        |          |             | 新生南路一          | 段10    |
| 🔺 🔻 (校園建物)-房產建物      | (1) 特定      |                                       | 航空站           | ~句 1春        | 幸安區民                                                                                                    | 活動中心发行                 | 幸安市場     | 南路         |          |             |                |        |
| 🔺 🔻 (校園建物)-街廓        | <b>同</b> 附檔 | 9 尚《臺北站                               | 変             |              | ~~ <4春 圓                                                                                                    | 訪行街 293                |          | 段          |          |             | <b>清</b> 南     |        |
| 🔺 🔻 建物範圍圖(英文)        |             | - ▲                                   | 捷運淡           | ALLER A      | 街 32春                                                                                                    | E                      |          |            |          |             | 仁 建國南          | 路——)   |

#### 電子地圖-底圖切換

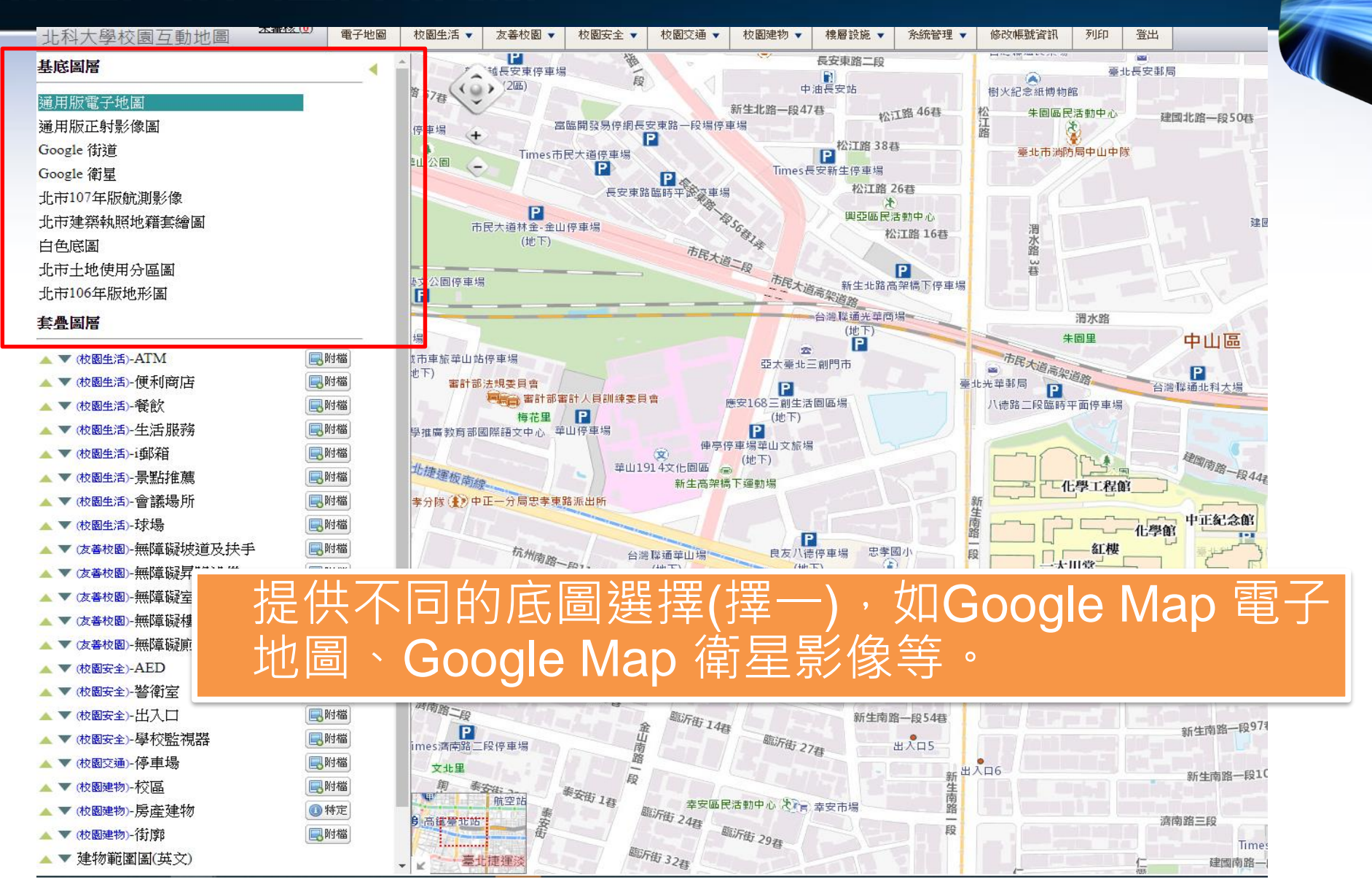

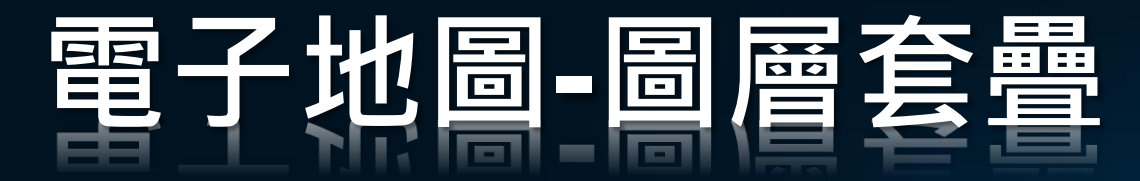

#### 套疊圖層

▲ ▼ (校園生活)-ATM ▲ ▼ (校園生活)-便利商店 🔺 🔻 (校園生活)-餐飲 🔺 🔻 (校園生活)-生活服務 🔺 🔻 (校園生活)-i郵)箱 🔺 🔻 (校園生活)-景點推薦 🔺 🔻 (校園生活)-會議場所 🔺 🔻 (校園生活)-球場 🔺 🔻 👿 📥 🗰 🗰 🔺 ▲ ▼ (友善校園)-無障礙昇降設備 🔺 🔻 (友善校園)-無障礙室内出入口 ▲ ▼ (友善校園)-無障礙樓梯 ▲ ▼ (友善校園)-無障礙廁所與盥洗室 ▲ ▼ (校園安全)-AED ▲ ▼ (校園安全)-警衛室 🔺 🔻 (校園安全)-出入口 ▲ ▼ (校園安全)-學校監視器 ▲ ▼ (校園交通)-停車場 🔺 🔻 (校園建物)-校區 🔺 🔻 (校園建物)-房產建物 🔺 🔻 (校園建物)-街廓

]]]附檔

**同**附檔

同附檔

**同**附檔

**国**附檔

**一**附檔

**同**附檔

■附檔

**同**附檔

**国**附檔

**同**附檔

**同**附檔

**国**附檔

**一**附檔

]]附檔

**国**附檔

**同**附檔

**国**附檔

■附檔

①特定

**国**附檔

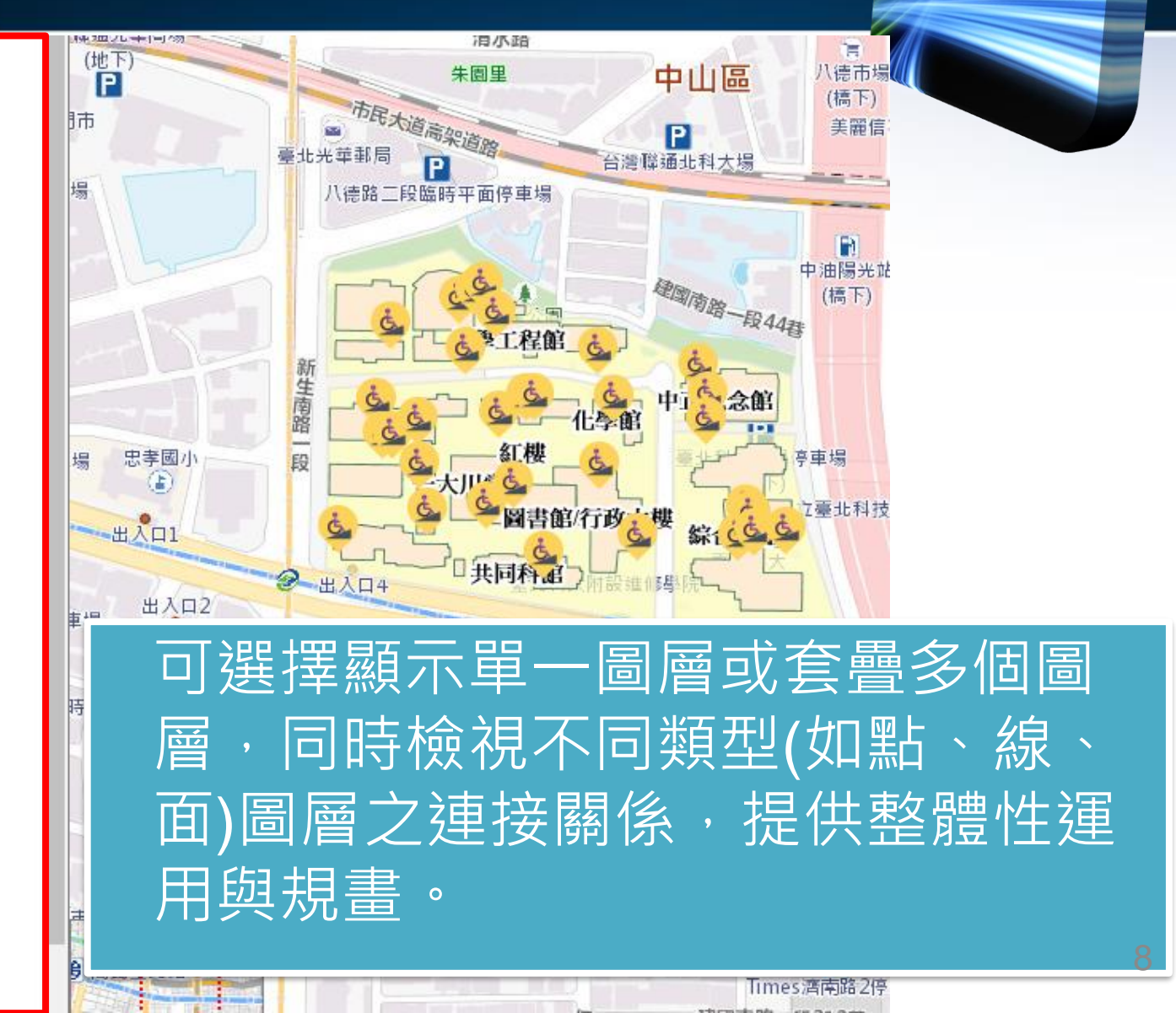

## 電子地圖-圖面點選查詢

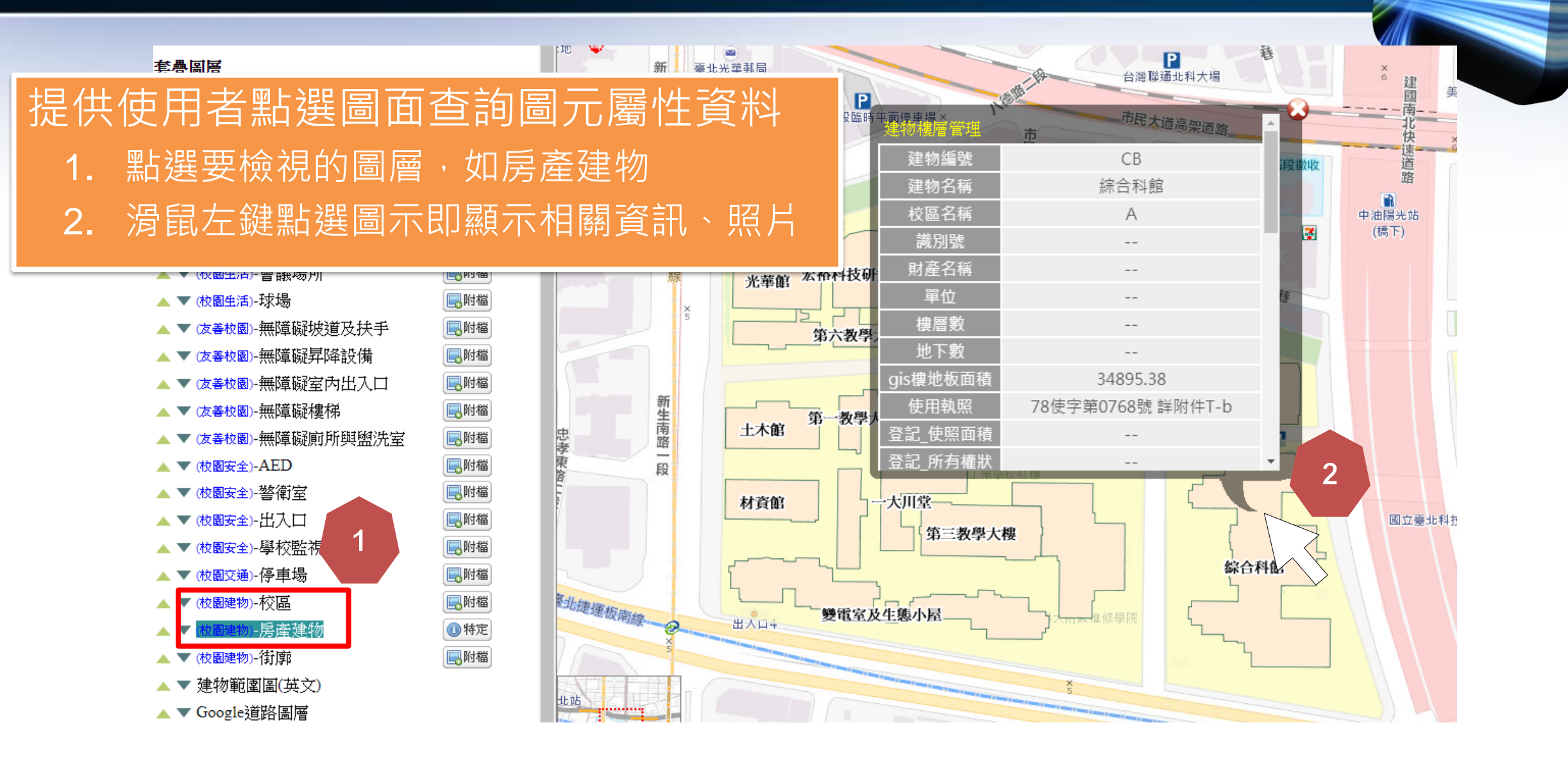

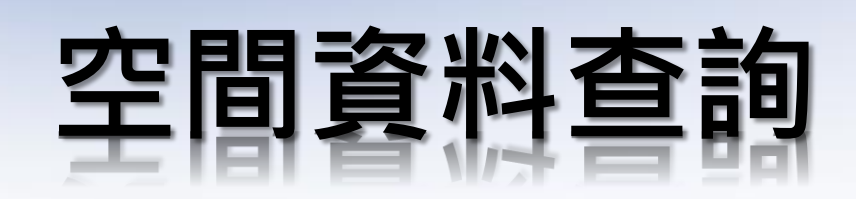

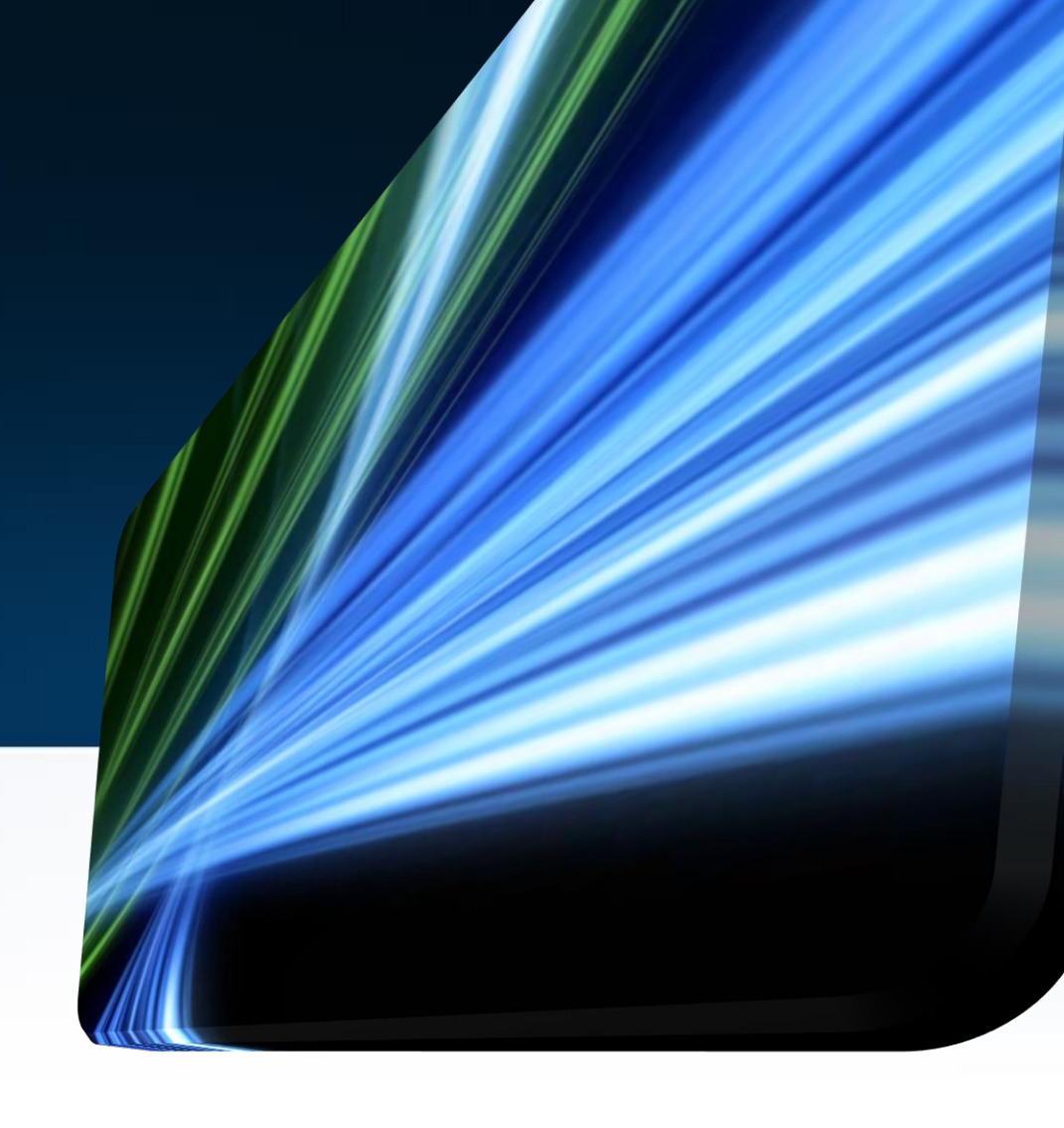

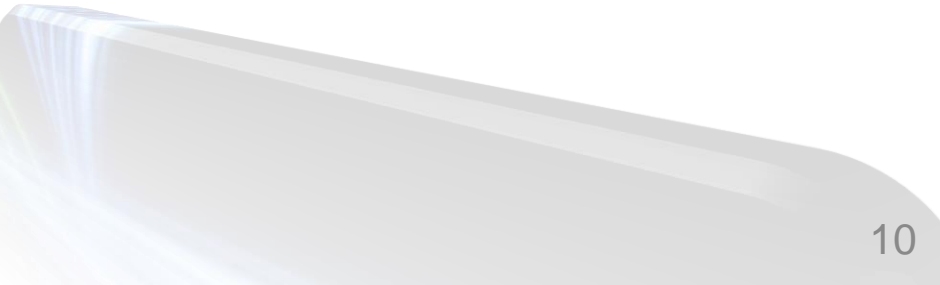

### 1.上方選單校園建物進入房間管理

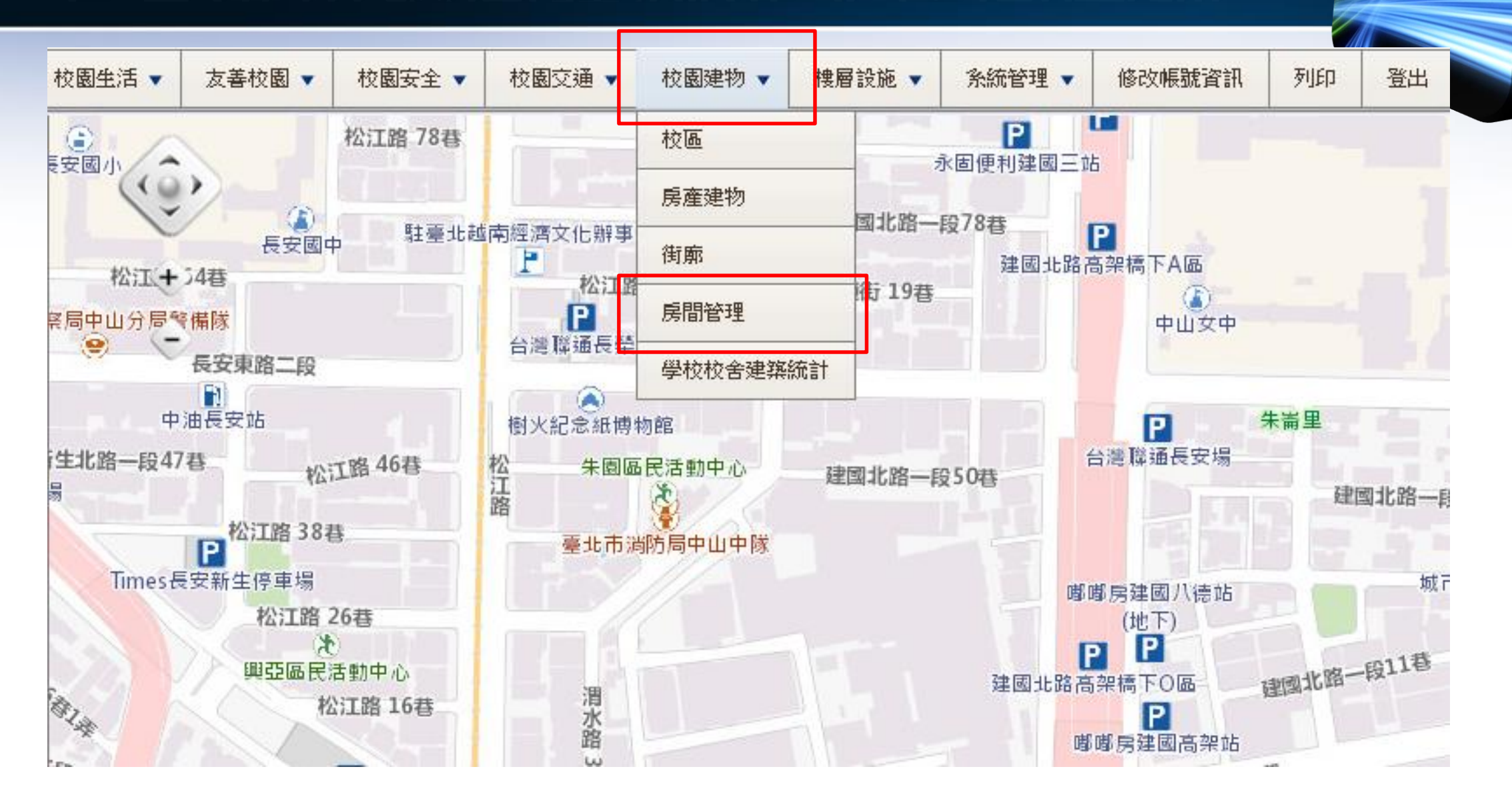

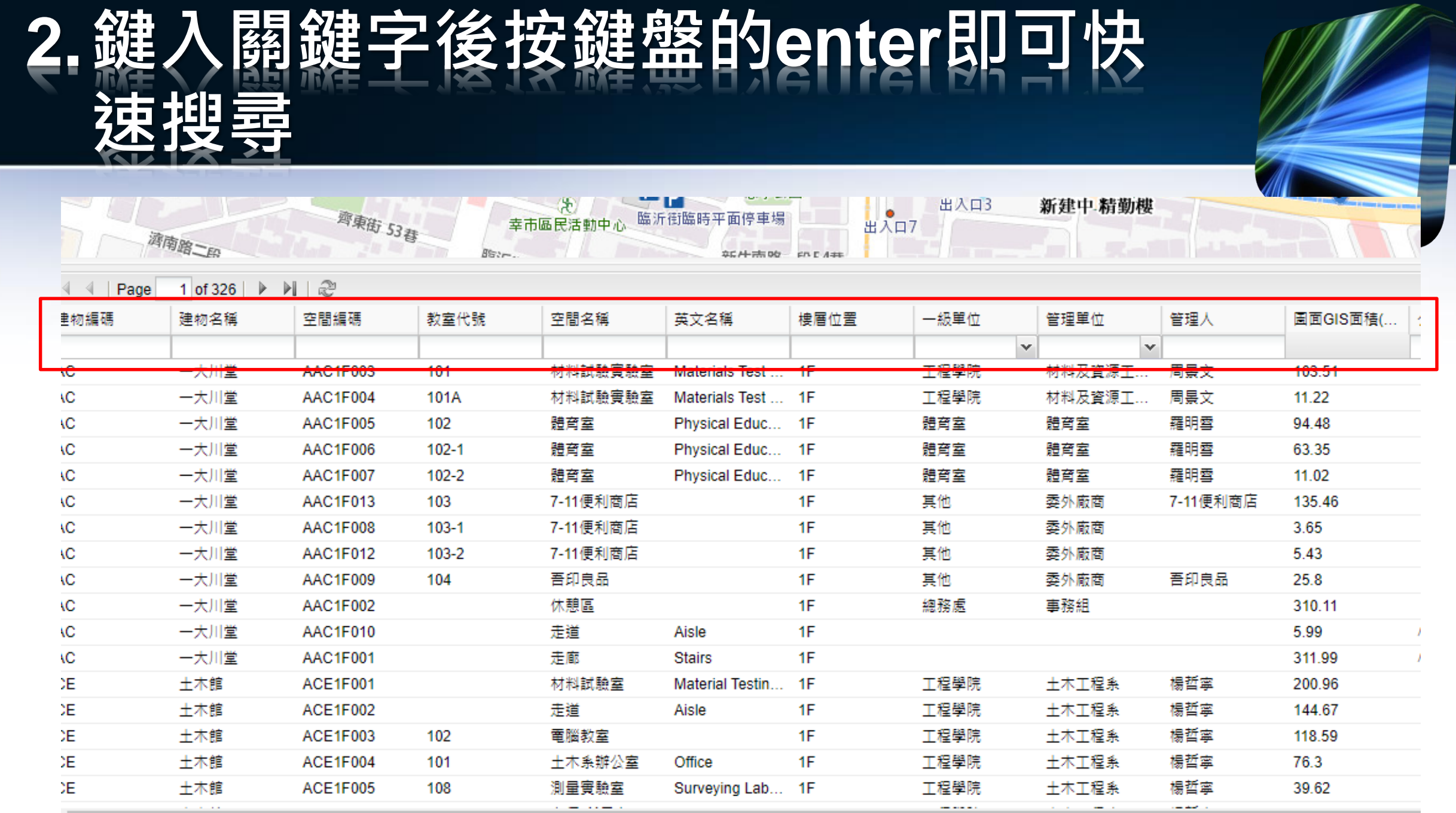

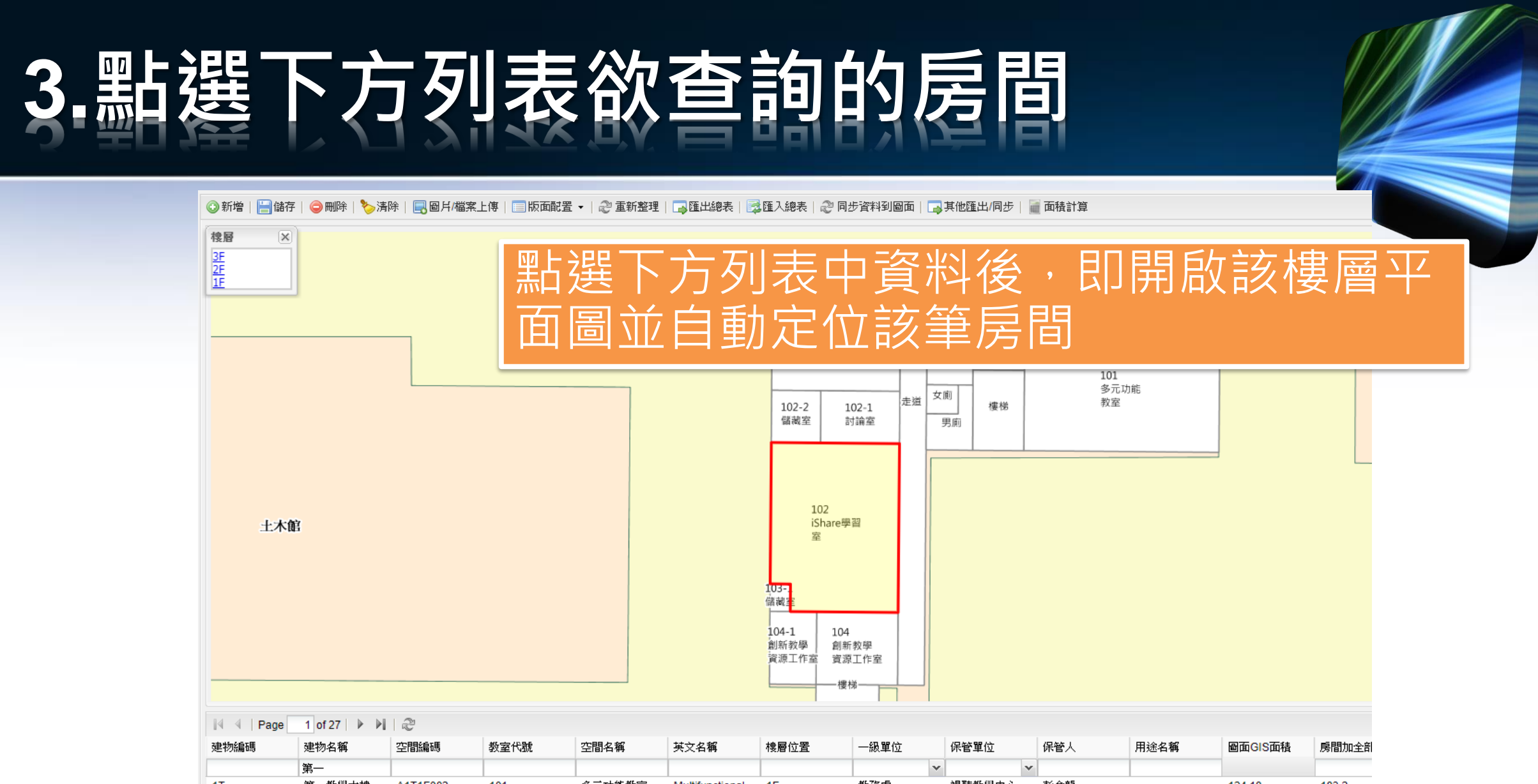

|    | 第一     |          |       |           |                 |    |     | · ·    | /   |        |        |
|----|--------|----------|-------|-----------|-----------------|----|-----|--------|-----|--------|--------|
| 1T | 第一教學大樓 | A1T1F002 | 101   | 多元功能教室    | Multifunctional | 1F | 教務處 | 視聽教學中心 | 彭金龍 | 124.18 | 183.2  |
| 1T | 第一教學大樓 | A1T1F003 | 104   | 創新教學資源    | Innovative tea  | 1F | 教務處 | 教學資源中心 | 黃琬詩 | 31.7   | 46.77  |
| 1T | 第一教學大樓 | A1T1F004 | 102   | 教師互動諮詢室   | Teachers Lou    | 1F | 教務處 | 教學資源中心 | 黃琬詩 | 62.98  | 92.91  |
| 1T | 第一教學大樓 | A1T1F005 | 102   | iShare學習室 | Discussion Ce   | 1F | 教務處 | 教學資源中心 | 黃琬詩 | 112.62 | 166.15 |
| 1T | 第一教學大樓 | A1T1F011 | 102-1 | 討論室       | sion room       | 1F | 教務處 | 教學資源中心 | 黃琬詩 | 22.04  | 32.52  |
| 1T | 第一教學大樓 | A1T1F012 | 102-2 | 儲藏室       | ge room         | 1F | 教務處 | 教學資源中心 | 黃琬詩 | 13.68  | 20.18  |

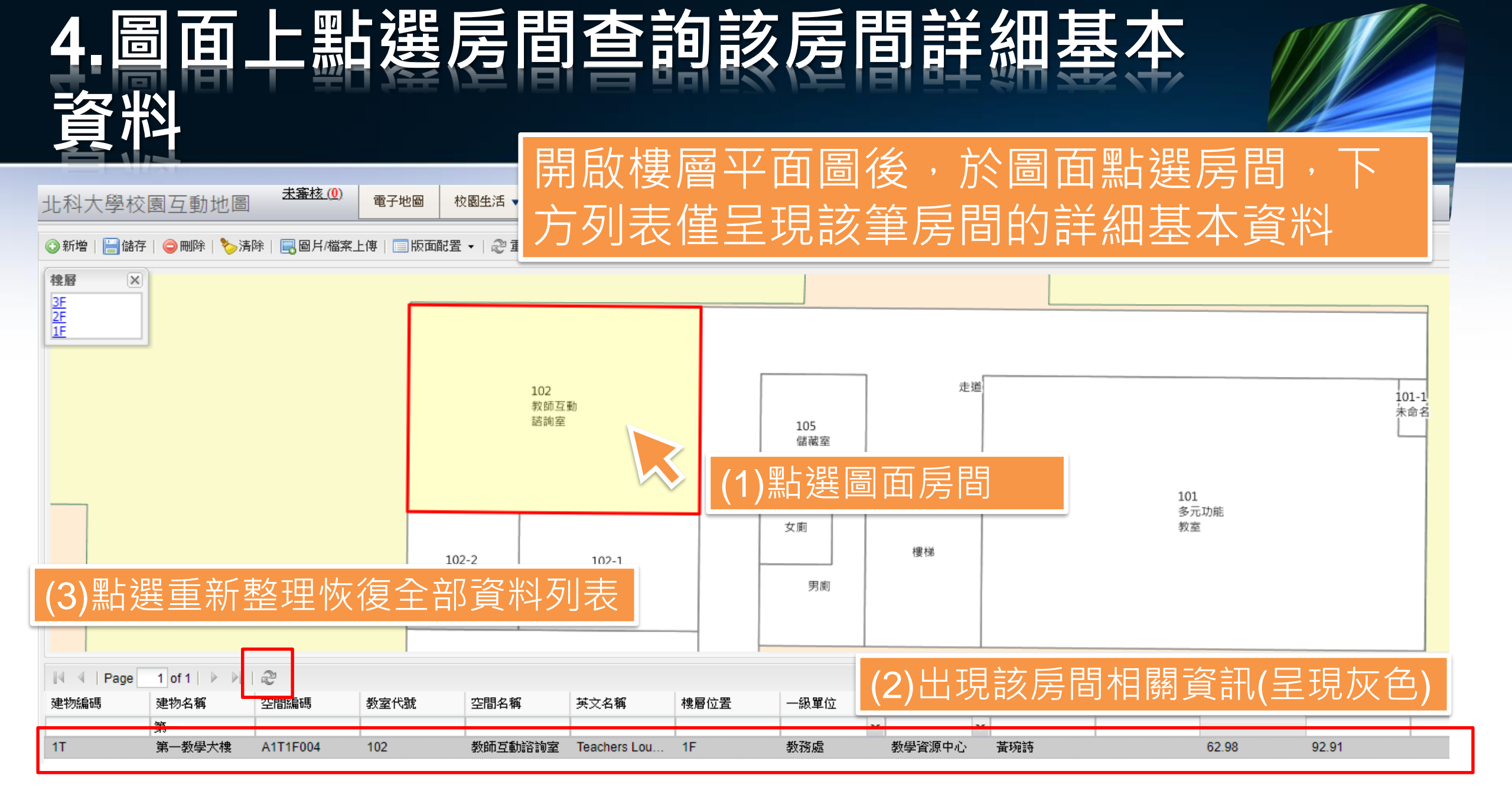

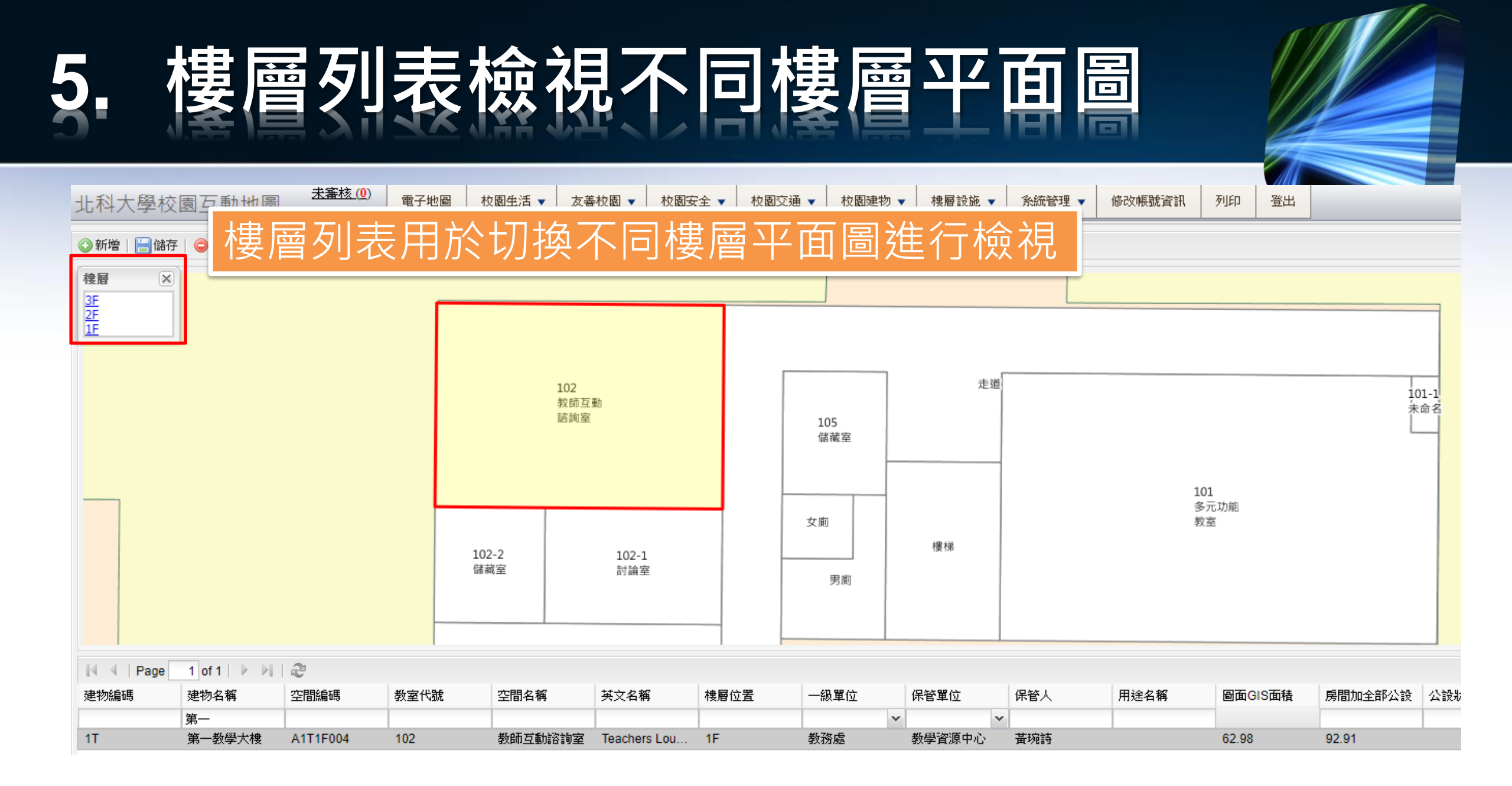

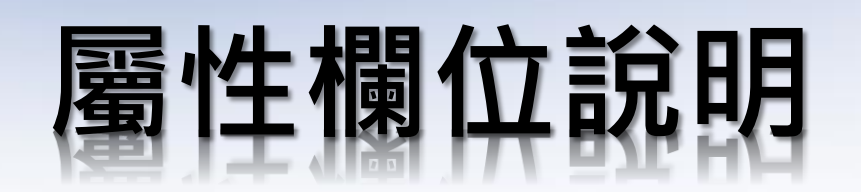

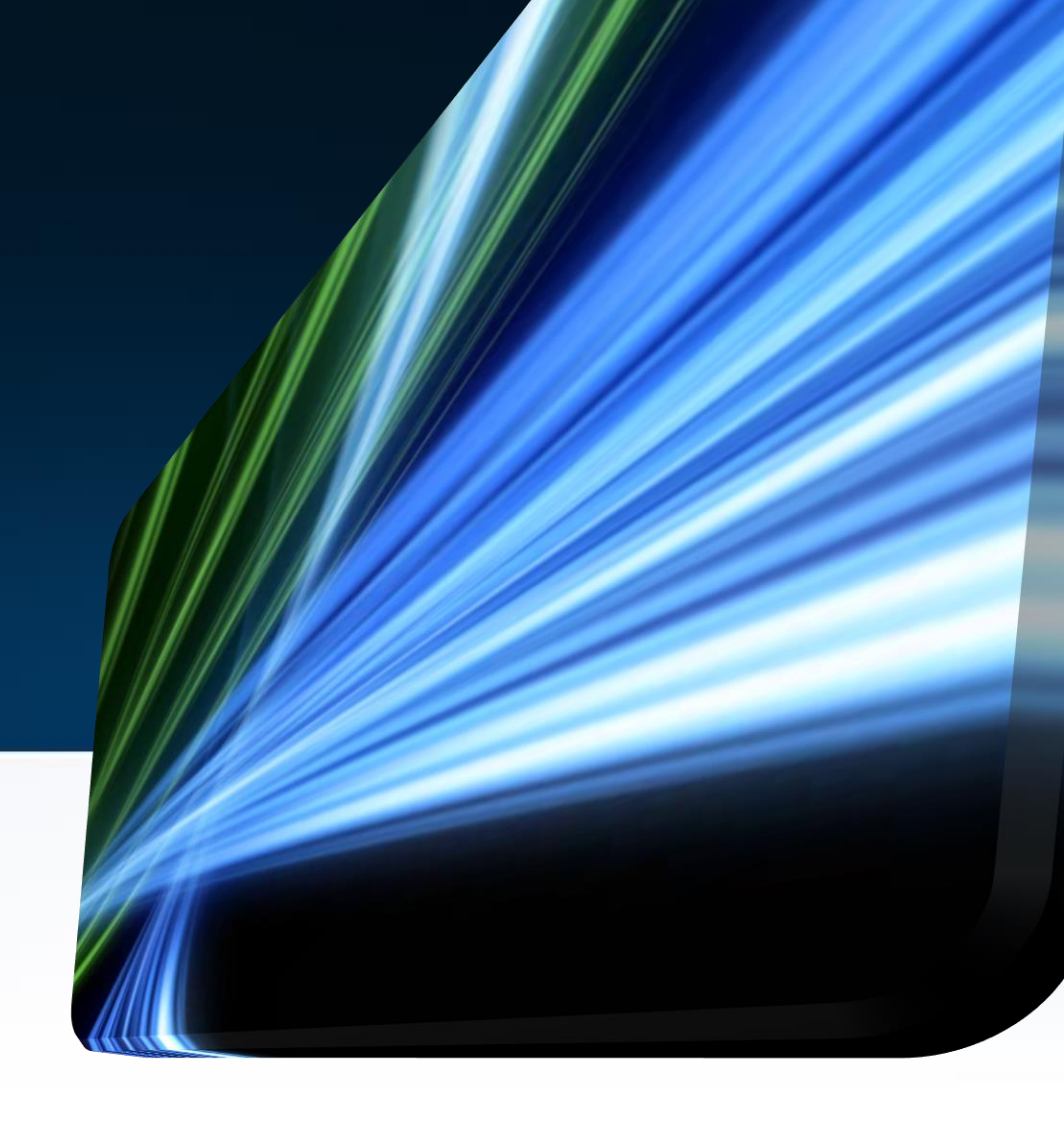

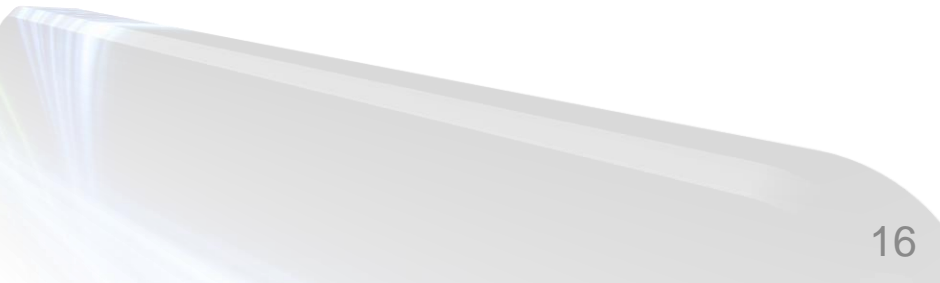

![](_page_16_Picture_0.jpeg)

| 教室代號  | 空間名稱    | 英文名稱           | 樓層位置            | 一級單位        | 管理單位                                                                                                    | 管理人           |
|-------|---------|----------------|-----------------|-------------|----------------------------------------------------------------------------------------------------|---------------|
|       |         |                |                 |             | ×                                                                                                    | /             |
| 101   | 材料試驗實驗室 | Materials Test | 1F              | 工程學院        | 材料及資源工                                                                                                   | 周景文           |
| 101A  | 材料試驗實驗室 | Materials Test | 1F              | 工程學院        | 材料及資源工                                                                                                   | 周景文           |
| 102   | 體育室     | 西며烟            |                 |             | 台四烟石                                                                                                    | <u>بد</u>     |
| 102-1 | 體育室     | <u> </u>       | 111             |             | <b>元 口月 【</b> 東】」                                                                                        | <u> </u>      |
| 102-2 | 體育室     | <b>4</b> 12 EB | 1÷              | 为何答咒。       | 金虎属 名品                                                                                                   | ∃ ᠠᢣ᠇         |
| 103   | 7-11便利商 | 一級早            | 111             | <b>佘休官中</b> | Ш <u>別</u> 屬一 級 म                                                                                        | = <u>117</u>  |
| 103-1 | 7-11便利商 |                | / <del>\_</del> |             |                                                                                                    |               |
| 103-2 | 7-11便利商 | 官埋甲            | 11/             | 空间所屬        | 之官埋甲Ш                                                                                                    |               |
| 104   | 吾印良品    | たちて田一          | l               |             |                                                                                                    | 쓰 수건은 다구며 다르기 |
|       |         | 官理ノ            |                 | 系統空间        | 圖層之資科額                                                                                                   | 主護國口          |
|       |         |                | <u>بد</u> ر     |             | 네. 하고 88 44 89 42                                                                                        |               |
|       |         | 127日早          | 11/             | 員際()(円)     | <b></b> <u> <u> <u> </u> <u> </u> <u> </u> <u> </u> <u> </u> <u> </u> <u> </u> <u> </u> <u> </u></u></u> | 1 古 伸         |
|       |         | 使用ノ            |                 | 實際使用        | 此空間的使用                                                                                                   | 月人名稱          |

![](_page_17_Picture_0.jpeg)

![](_page_17_Picture_1.jpeg)

| 圖面GIS面積( | 公設狀態 | 其他          | 登記   | 已面記分配 | 使用單位        |        | 使用者    | 長(m)   | 寬(m)            |
|----------|------|-------------|------|-------|-------------|--------|--------|--------|-----------------|
|          | *    |             |      |       |             |        |        |        |                 |
| 103.51   |      |             | 110. | .22   | 材料及資源]      | Ι      | 吳明偉    | 12.7   | 8.67            |
| 11.22    |      |             | 11.9 | )5    | 材料及資源:      | I      | 吳明偉    | 2.86   | 3.31            |
| 94.48    |      |             | 100  | .6    |             |        |        | 8.61   | 10.36           |
| 63.35    |      |             | 67.4 | 45    |             |        |        | 8.6    | 8.4             |
| 11.02    | 項    | 目欄位         |      |       |             | Ì      | 兌明欄位   |        |                 |
| 135.46   |      |             |      |       |             |        |        |        |                 |
| 3.65     | 圖面G  | S面積(m2)     | )    | 來自圖   | <b>面積</b> , | 以      | 牆中心為基  | 基準(大地座 | <mark>標)</mark> |
| 5.43     |      |             |      |       |             |        |        |        |                 |
| 75.0     | 登記   | 面積分配        |      | 來自登詞  | 己面積,        | 依      | GIS面積進 | 行比例分面  | • 5             |
|          | ł    | <b>聂(m)</b> |      | 量測的制  | 嗇內長度        | ۲<br>۲ |        |        |                 |
|          | j    | 寬(m)        |      | 量測的制  | 嗇內寬度        |        |        |        |                 |

![](_page_18_Picture_0.jpeg)

| 長(m)  | 寬(m)  |   | 關鍵字         | 中類               |     | 小類     |       | J            |         |      |
|-------|-------|---|-------------|------------------|-----|--------|-------|--------------|---------|------|
|       |       |   |             |                  | Y   |        | Y     |              |         |      |
| 12.7  | 8.67  |   |             | 實習工廠及實.          |     | 物理實驗室  |       |              |         |      |
| 2.86  | 3.31  |   |             | 實習工廠及實.          |     | 物理實驗室  |       |              |         |      |
| 8.61  | 10.36 |   |             | 辦公室              |     | 教職員辦公室 |       | C            |         |      |
| 8.6   | 8.4   |   |             |                  |     |        |       |              |         |      |
| 4.35  | 2.44  | 項 | 目欄位         |                  |     | 說明     | 欄     | 位            |         |      |
| 14.45 | 7.9   |   |             | 坦金月月             | - 2 | シム思知言  | 고 + F |              | HO 모네 ベ | 7、 箔 |
| 1.7   | 1.5   |   | 閣鍵字         | <b>症</b> 供 氏 本 加 | 乂彡  | 於杌腳娷子  | -13   | 支号用          | ,知力过    | 口、间  |
| 1.5   | 2.75  |   |             | 梢                |     |        |       |              |         |      |
| 7.15  | 3.93  |   | <b>占</b> 米百 | <b>袋</b> 去 勃 吞 立 | 口白  | った明佑田  | 日米    | 百只山          |         |      |
|       |       |   | 十次          | <b>多</b> 5       | םכו | 小工间使用  | コ犬    | 只刀」          |         |      |
|       |       |   |             |                  |     |        |       | 7 <b>D</b> U |         |      |
|       |       |   | 小類          | 参考教育音            | 以日  | 勾空間使用  | 于实    | 貝別           |         |      |
|       |       |   |             |                  |     |        |       |              |         |      |

![](_page_19_Picture_0.jpeg)

![](_page_19_Picture_1.jpeg)

![](_page_19_Picture_2.jpeg)

## 系所管理人編輯權限

- 可編輯範圍:管理人所屬二級單位管理的空間。
- 可以編輯資料: 屬性資料。
- 空間異動如合併、分割及重新室內裝修等,為保持資料一致 性與完整性,統一由系統管理者進行處理。
- 須提供以下其一資訊
  - 1. 室內裝修竣工圖
  - 2. 室內長度、寬度(牆內距離)

#### 性-右方表單 空間 屬 未審核(0) 北科大學校園互動地圖 電子地圖 校園生活 ▼ 友 使用者帳號:gips 建物 ▼ 樓層設施 ▼ 系統管理 ▼ 土地管理 ▼ 修改帳號資訊 列印 登出 使用者角色: 系統管 📑 其他匯出/同步 🛛 🖬 面積計算 📙 儲存 🛛 🥥 刪除 🛛 🏷 清除 🛛 🔜 圖片/檔案上傳 版面配置 -重新整理 ③新增 120 建物編碼: AC Rt-1 **N** m Prev Next 心血? 建物名稱: 一大川堂 കി . . 空間編碼: AAC1F003 (4)點選儲存(注意!) 教室代號: 101 版面配置中點選"全部" 空間名稱: 材料試驗實驗室 英文名稱: Materials Test Laboratory 樓層位置: 1F 地圖 一級單位: 工程學院 保管單位: 材料及資源工程系 保管人: 周景文 休憩區 用途名稱: 走廊 材料試驗 實驗室 置面GIS面 103.51 積(m2): 柱子 (3)右方表單內進行修改 其他: 登記面記分 110.22 87: 使用單位: 材料及資源工程系 (2)點選一筆要修改的空間(呈灰色) 使用者: 吳明偉 12.7 長(m): I Page 第1-20 筆資料/目前共 6501 筆資 8.67 寬(m): 建物名稱 古明道理 粉安伴毙 空間空鐘 保等人 田論之語 軍面GIS面積( 医周加全部公验 公验狀態 容納數: AC 一大川堂 AAC1F003 101 材料試驗實驗室 Materials Test ... 1E 工程學院 材料及資源工... 周景文 103.51 156.09 關鏈字: ... -+111# AAC1E004 1010 材料就的实际完 工程開始 対料回答酒工 田田士 11.00 16.02 中類: 實習工廠及實驗室 v AC 一大川堂 AAC1F005 102 體育室 Physical Educ... 1F 體育室 體育室 羅明雪 94.48 142.47 小類: 物理實驗室 × AC 一大川堂 AAC1F006 102-1 體育室 Physical Educ... 1F 體育室 體育室 羅明雪 63.35 95.53 AC url: 一大川堂 AAC1F007 102-2 體育室 Physical Educ... 1F 體育室 體育室 羅明雪 11.02 16.62 AC 一大川堂 AAC1F013 103 7-11便利商店 1F 其他 委外廠商 7-11便利商店 135.46 204.27 活動時間: AC 一大川堂 AAC1F008 103-1 7-11便利商店 1F 其他 委外廠商 3.65 5.5 空間狀態; AC 一大川堂 AAC1F012 103-2 7-11便利商店 1F 其他 委外廠商 5.43 8.19 院控: AC 吾印良品 1F 其他 委外廠商 吾印良品 25.8 一大川堂 AAC1F009 104 38.9 AC 一大川堂 AAC1F002 休憩區 1F 總務處 事務組 310.11 467.63 校控:

![](_page_22_Picture_0.jpeg)

12.33

14.2

177.41

小公

小公

小公

9.74

11.21

140.11

СК

СК

СК

4

中正紀念館

中正紀念館

中正紀念館

ACK1F023

ACK1F024

ACK1F003

挑空

挑空

走廊

1F

1F

1F

Aisle

![](_page_23_Picture_0.jpeg)

![](_page_23_Figure_1.jpeg)

![](_page_24_Picture_0.jpeg)

![](_page_24_Picture_1.jpeg)

![](_page_25_Picture_0.jpeg)

![](_page_25_Figure_1.jpeg)

![](_page_26_Picture_0.jpeg)

![](_page_26_Picture_1.jpeg)

![](_page_26_Picture_2.jpeg)

![](_page_27_Picture_0.jpeg)

- 下載空間資料包含空間列表與 其屬性資料,可用於資料分析 與統計。
- 目前僅開放系統管理者可下載 總表

| 罰生活 ▼            | 友善校!            | 園▼ 校園安全     | ▼ 校園交通 ▼            | 校園建物▼      | 樓層設施 ▼                                 | 系統管理 ▼                | 修改帳號資訊    | 列印 登出                                                                                                    |                | 使用者<br>使用者     | i帳號:gips<br>i角色: <mark>系統管理</mark> 者 |
|------------------|-----------------|-------------|---------------------|------------|----------------------------------------|-----------------------|-----------|----------------------------------------------------------------------------------------------------|----------------|----------------|--------------------------------------|
| 🖓 重新主            | 理   🍙           | 重出總表   📑 匯入 | 總表   ∂ 同步資料         | 到圖面   🗔 其他 | 重出/同步   🎽 面                            | 積計算                   |           |                                                                                                    |                |                |                                      |
|                  | ■<br>北光華郵局      | P           | 日海際通北               | 利大場        | 鹿信化回泡店停车<br>(地下)                       | 単物 174昔               |           | 1                                                                                                    |                | 0, 0,          | -m <sup>2</sup>                      |
|                  | 八德路             | 二段臨時平面停車場   |                     |            |                                        | 。但二段 <u>市民高</u> 第     | 《道路匝道"市民大 | 道高些道路口                                                                                                    | ev Next        |                |                                      |
|                  |                 |             |                     |            | A)                                     |                       | 目降里       | 市民大道                                                                                                    | 建復段停車場         | P              | SIE                                  |
|                  |                 | 7           | PE                  | 中油版 (橋     | 易光站<br>下)                              |                       | 目隆日       | <ul><li>(き)</li><li>(き)</li><li>((き)</li><li>((き)</li><li>(((e))</li><li>(((e))</li><li>((e))</li><li>((e))&lt;</li></ul> | 青下)            | 國雲停車場          |                                      |
|                  |                 | 「二化學工程      | E C                 | 88一段44巷    |                                        |                       |           |                                                                                                    | 誠安里            | 3010           | 木典巾氏站 "                              |
| 1                | 新               |             |                     |            | 中来市路三                                  |                       |           |                                                                                                    |                | THE REAL       | ALL CONTRACTOR                       |
| 100              |                 |             | 一化學館 中江             | 紀念館        | -124                                   | 伯吉                    |           |                                                                                                    |                |                | ALL .                                |
|                  | ÷               | 紅楼          |                     | ション        |                                        | お琴                    |           | 忠孝吉                                                                                                    | 忠孝             | 日本信日           |                                      |
|                  |                 | 一大川堂        | AT 18 - The La Hill |            | 11111111111111111111111111111111111111 | ま存直場 開                |           | 米路日                                                                                                    | 東路             |                |                                      |
|                  | 5               |             | 1個/行政大樓             | 除合科館       |                                        | IIE                   |           | 段22                                                                                                    | 一段 目目          |                | P                                    |
| 0                | 出入口4            | 一一一一共同科     | 自己的設備的              |            |                                        | C for                 |           | 17<br>巷                                                                                                    | 2/37           | (              | 都噶房忠孝復興1站                            |
|                  |                 |             |                     |            |                                        |                       |           |                                                                                                    | 2              | 17+16-0-7-1827 | 四 油時                                 |
| - 6              |                 | A           | В                   | С          | D                                      | E                     | F         | G                                                                                                    | H              |                | J                                    |
|                  | • <u>1</u>      | 建物編碼(       | 建物名稱(               | 空間編碼(r     | 教室代號(                                  | (空間名稱()               | 英文名稱(     | 樓層位置(                                                                                                    | f 一級單位(        | 保管單位(          | ;保管人(prc 空                           |
| 354番             | 2               | CB          | 綜合科館                | ACB1M00    | M05                                    | 防空避難所                 |           | B1M                                                                                                    | 總務處            | 營繕組            |                                      |
|                  | 3               | DB          | 設計館                 | ADBB1022   |                                        | 管道間                   |           | 9F                                                                                                    | 總務處            | 營繕組            |                                      |
|                  | 4               | DB          | 設計館                 | ADBB1025   |                                        | 管道間                   |           | 9F                                                                                                    | 總務處            | 営結組            |                                      |
| 空間名稱             | 5               | DB          | 設計館                 | ADBB1026   |                                        | 管迫間                   |           | 9F                                                                                                    | 總務處            | 営繕組            |                                      |
| 林彩射論會            | り<br>絵家 フ       | DB          | 設計問                 | ADBB1023   |                                        | 踏合                    | balcony   | 9F                                                                                                    |                |                |                                      |
| 材料試驗實            | ····≖ /<br>驗室 o | DR          | 設計路                 | ADBB1024   | 216                                    | 路台<br>手 幽手 羽弓         | paicony   | 91                                                                                                    | 回走这部品          | 回事返知日          | 生たれたが                                |
| 體育室              | 8               | LB          | 回音問                 | ALB2F025   | 210                                    | 士 (成 站 防 á<br>  金 送 中 |           | BI<br>D1                                                                                                    | 回昔貝甙及<br>回春次前日 | 回音貝訊及<br>回事次知る | 更似如小处                                |
| 體育室              | 10              |             | 回音印                 | ALDD1014   | D102                                   | 百诫全                   |           |                                                                                                    | 回音貝胡姆          | 回音貝訊例<br>回書容知品 | 更低知小处                                |
| 體育室<br>7-11/回利辛! | 10              |             | 回音印<br>国主命          | ALDD 1019  | D100-1                                 | 王祠饭房<br>细敗機戶          | АП        | DI<br>R1                                                                                                    | 回音貝訊及<br>国建容印は | 回音貝前風<br>国主容印は | 更低知小児                                |
| 7-11便利商          | 回 II<br>店 1つ    | 10          | 回首印<br>剧生第二万        | R1DR1016   |                                        | 〒11泊1次/方<br>千土        |           | B1                                                                                                    | 回首貝矶版          | 四百貝山は          | 化化化双角                                |
| 7-11便利商)         | 店 13            | 1D<br>1D    | デエカ 1               | B1DB1010   |                                        | <u> </u>              |           | B1                                                                                                    |                |                |                                      |
| 吾印良品             | 14              | 4T          | チェネ 1               | A4T2F004   |                                        | た道                    | Aisle     | 2F                                                                                                    |                |                |                                      |
| 休憩區              | 15              | 4T          | 第四教學                | A4T2F008   |                                        | 樓梯                    | Stairs    | 2F                                                                                                    |                |                |                                      |
|                  | 16              | 4T          | 第四教學                | A4T2F006   |                                        | 廁所                    | Toilet    | <br>2F                                                                                                    |                |                |                                      |
|                  | 17              | 5T          | 生物科技創               | A5TR1003   |                                        | 樓梯                    | Stairs    | R1                                                                                                    |                |                | 28                                   |

| 力編碼 | 建物名稱  | 空間編碼     | 教室代號  | 空間名稱     |
|-----|-------|----------|-------|----------|
|     |       |          |       |          |
|     | 一大川堂  | AAC1F003 | 101   | 材料試驗實驗室  |
|     | 一大川堂  | AAC1F004 | 101A  | 材料試驗實驗室  |
|     | 一大川堂  | AAC1F005 | 102   | 體窗室      |
|     | 一大川堂  | AAC1F006 | 102-1 | 體育室      |
|     | 一大川堂  | AAC1F007 | 102-2 | 體育室      |
|     | 一大川堂  | AAC1F013 | 103   | 7-11便利商店 |
|     | 一大川堂  | AAC1F008 | 103-1 | 7-11便利商店 |
|     | 一大川堂  | AAC1F012 | 103-2 | 7-11便利商店 |
|     | 一大川堂  | AAC1F009 | 104   | 吾印良品     |
|     | 一大川堂  | AAC1F002 |       | 休憩區      |
|     |       |          |       |          |
|     |       |          |       |          |
|     | 20200 |          |       |          |

![](_page_28_Picture_0.jpeg)

![](_page_28_Picture_1.jpeg)

## 1.點擊上方選單中「列印」

#### 系統提供網頁版列印功能

![](_page_29_Figure_2.jpeg)

#### 擇紙張大小、直橫印與文字標

![](_page_30_Figure_1.jpeg)

![](_page_31_Picture_0.jpeg)

![](_page_31_Picture_1.jpeg)

![](_page_32_Picture_0.jpeg)

![](_page_32_Figure_1.jpeg)

![](_page_33_Picture_0.jpeg)

| 新增圖層         圖層名稱(限英數字):         標題:         摘要:         關鍵字:                     | test<br>測試用圖層                       | <ul> <li>① 填寫圖層名稱(限英數字)</li> <li>② 填寫標題(可中文)</li> <li>③ 選擇座標系統(97或67座標)</li> </ul>                               |
|-----------------------------------------------------------------------------------|-------------------------------------|----------------------------------------------------------------------------------------------------|
| 坐標系統:<br>邊界範圍 Min X:<br>169375.8036<br>經緯度 Min X:<br>120.21351392117062<br>屬性欄位列表 | WGS84                               | a Max X: 邊界範圍 Max Y:<br>20.1746000037 2544883.129999999<br>Max X: 經緯度 Max Y:<br>2347721403287 23.003514391676163 |
| 欄位名稱 資米<br>the_geom Poin<br>AREA<br>PERIMETER<br>Z_<br>Z_ID                       | <sup>輕態</sup><br>6. 確認新增,出現「<br>即完成 |                                                                                                    |

![](_page_34_Picture_0.jpeg)

| ◎新增 🔡儲存  🥥 刪№             | ៖   🗔 發佈設定   🌼 🕯 | 開位設定   🔜 附檔   🔀 預覽   📄 歴史版本   🔂 更新圖資 -   潯 匯出   🔍 查詢   🖃 編輯 |   |
|---------------------------|------------------|-------------------------------------------------------------|---|
| 🛛 🗐 🗍 Page 🔢 1 of 2       | ▶ ▶   <i>2</i>   |                                                             |   |
| 圖層名稱                      | 標題               | [gis_accessibilityelevator]圖層發佈設定                           | R |
| gis_campus                | 校區               |                                                             |   |
| gis_block                 | 街廓               |                                                             |   |
| gis_building2             | 校園建物             | Style 設定方 ● 簡易設定<br>式: ○ 参考已定義之SLD                          |   |
| gis_accessibilityelevator | 無障礙昇降設備          |                                                             |   |
| gis_accessiblera          | 無障礙坡道及扶手         |                                                             |   |
| gis_conveniencestore      | 便利商店             | 線條: ✓ 顏色: CD1A4E 線條寬度: 1 	 ∞ 透明度: 1 	 ✓                     |   |
| gis_exit                  | 無障礙室內出入口         | · · · · · · · · · · · · · · · · · · ·                       |   |
|                           |                  | 文字標記: □ 欄位名稱: 欄位名稱 ✓ 重直位置: top ✓ 水平位置: center ✓ 旋轉角度: 0 ✓   |   |
|                           |                  | 字型: 新細明體                                                    |   |
|                           |                  | 最小比例尺: □ 比例尺: 0 🖌                                           |   |
|                           |                  | 最大比例尺: 🗌 比例尺: 0 🔽                                           |   |
|                           |                  |                                                             |   |
|                           |                  | 重設 確認                                                       |   |

![](_page_35_Picture_0.jpeg)

1 of 2

Þ.

標題

校區

街廓

校園建物

便利商店

無障礙昇降設備

•障礙坡道及扶手

無障礙室内出入口

|||儲存||

Page

gis\_accessibilityelevator

gis accessibleramp

gis\_conveniencestore

🕝 新增 |

圖層名稱

gis\_campus

gis building2

gis\_block

gis\_exit

M

😂 刪除 | 🗔 發佈設定 | 🌼 欄位設定 |

M | 2

![](_page_35_Figure_1.jpeg)

歴史版本 | 🛃 更新圖資 🗸 | 📪 匯出 | 🔍 查詢 | 📰 編輯

🔀 預覽

F

🔜 附檔

## (系統管理者)訪客檢視圖層設定

- 使用系統管理中的使用者管理進行設定
- 根據使用者身分及角色的不同, 設定其帳號可操作的功能選單。
- 操作流程:
  - 點擊系統管理中的使用者管理 進入

![](_page_36_Figure_5.jpeg)

## (系統管理者)訪客檢視圖層設定

#### 2. 點擊使用者名稱, 訪客名稱為 (Guest)

3. 選取欲增加圖層 4. 點選新增權限, 該圖層出現 ◎ , 表示成功。

| ( 4 <b>/ / 1</b>   • )                                                                                                    | ▶   &                                                   |                                                                                                |                                                                                      |                                                    |                                                                  |     | 第1-7筆資料/目前共7筆資料         | 名稱:                   | (Guest)                                      |        |
|----------------------------------------------------------------------------------------------------|---------------------------------------------------------|------------------------------------------------------------------------------------------------|--------------------------------------------------------------------------------------|----------------------------------------------------|------------------------------------------------------------------|-----|-------------------------|-----------------------|----------------------------------------------|--------|
| 名稱                                                                                                    | account                                                 | e-mail                                                                                         | 帳號審核通知                                                                               | 連絡電話                                               | 權限角色                                                             | 審核  |                         | account:              | guest                                        |        |
| GIPS系統管理者                                                                                                    | aips                                                    |                                                                                                | 是                                                                                    |                                                    | 系統管理者                                                            | 已通過 |                         | e-mail:               |                                              |        |
| Guest)<br>x 结束 計畫 加重力                                                                                                    | guest                                                   |                                                                                                |                                                                                      |                                                    | 一般使用者                                                            | 日通過 |                         | 帳號審核通                 |                                              | ~      |
| には「見た」。する」をして                                                                                                    | ntuttest                                                |                                                                                                |                                                                                      |                                                    | 一般使用者                                                            | 已通過 |                         | 知:                    |                                              |        |
| api use                                                                                                    | api                                                     |                                                                                                |                                                                                      |                                                    | 一般使用者                                                            | 已通過 |                         | 連絡電話:                 |                                              |        |
| 東秀華                                                                                                    | ady                                                     | ady@mail.ntut.edu.tw                                                                           | 是                                                                                    | 02-27712171#                                       | 系統管理者                                                            | 已通過 |                         | 權限角色:                 | 一般使用者                                        | ~      |
| eedinfo                                                                                                    | seed                                                    |                                                                                                | 否                                                                                    |                                                    | 系統管理者                                                            | 已通過 |                         | 審核:                   | 已通過                                          | ~      |
|                                                                                                    |                                                         |                                                                                                |                                                                                      |                                                    |                                                                  |     |                         |                       | 楊副校長室<br>任副校長室                               |        |
|                                                                                                    | 4<br>新增權限   ◎ 冊                                         | 除權限                                                                                            |                                                                                      |                                                    |                                                                  |     |                         |                       | 教務處<br>課務組                                   |        |
| ② 重新整理  ○ 主選單                                                                                                    | 4<br>新增權限   ○ 冊<br>名稱                                   | 除權限                                                                                            | 領型                                                                                   | 網切                                                 | 上或主鍵                                                             |     | 資料表權限                   | E                     | 教務處<br>課務組<br>副 <b>戶</b> 内                   | ,<br>X |
| ② 重新整理 主選單 校園安全                                                                                                    | 4<br>新增權限 │                                             | 除權限  <br> <br>                                                                                 | 領型<br>Layer(KEY)                                                                     | 網J<br>gisj                                         | 上或主键<br>_test                                                    |     | 資料表權限                   | 6                     | 教務處<br>課務組<br>■ <b>片</b> / <b>Ⅰ</b>          | λ      |
| <ul> <li>金 重新整理</li> <li>主選單</li> <li>校園安全</li> <li>校園交通</li> </ul>                                                                                                    | 4<br>新增權限 □                                             | 除權限  <br> <br>                                                                                 | 頓型<br>_ayer(KEY)<br>_ayer(KEY)                                                       | 網北<br>gis<br>gis                                   | 上或主键<br>_test<br>_parking                                        |     | 資料表權限<br><br>           | 6                     | 教務處<br>課務組<br>副 片 / I<br>- ▲<br>-            | λ      |
| <ul> <li>型 重新整理</li> <li>主選單</li> <li>校園安全</li> <li>校園交通     <li>②     <li>②     <li>3     <li>2     </li> </li></li></li></li></ul>                                                                                                    | 4<br>新增權限 ◎ 冊<br>名稱<br>test<br>停車場<br>校區                | 除權限  <br> <br> <br> <br>                                                                       | 續型<br>.ayer(KEY)<br>.ayer(KEY)<br>.ayer(KEY)                                         | 網切<br>gis_<br>gis_<br>gis_                         | 上或主鍵<br>_test<br>_parking<br>_campus                             |     | 資料表權限<br><br>           | -<br>-<br>-           | 教務處<br>課務組<br>副 片 /<br>-                     | λ      |
| <ul> <li>重新整理</li> <li>主選單</li> <li>校園安全</li> <li>校園交通</li> <li>②</li> <li>②</li> <li>3</li> <li>2</li> <li>2</li> <li>3</li> <li>2</li> <li>2</li> <li>3</li> <li>2</li> <li>3</li> <li>2</li> <li>3</li> <li>2</li> </ul>                                                                                                    | 4<br>新増櫂限<br>〇一冊<br>名稱<br>test<br>停車場<br>校區<br>房産建業     | 除權限  <br> <br> <br> <br> <br> <br> <br> <br>                                                   | 領型<br>_ayer(KEY)<br>_ayer(KEY)<br>_ayer(KEY)<br>Custom(M_                            | 網切<br>gis_<br>gis_<br>gis_<br>D) bui               | 上或主键<br>_test<br>_parking<br>_campus<br>dinfo                    |     | 資料表權限<br><br><br><br>唯讀 | -<br>-<br>-           | 教務處<br>課務組<br>副 片 /<br>-<br>-<br>-           | λ      |
| <ul> <li>重新整理</li> <li>主選單</li> <li>校園安全</li> <li>校園交通</li> <li>②</li> <li>3</li> <li>建物</li> <li>③</li> <li>2</li> <li>2</li> <li>2</li> <li>2</li> <li>2</li> <li>2</li> <li>2</li> <li>2</li> <li>2</li> <li>2</li> <li>2</li> <li>3</li> <li>2</li> <li>4</li> <li>2</li> <li>4</li> <li>2</li> <li>4</li> <li>4</li></ul>  | 4<br>新増櫂限<br>○ 冊<br>名稱<br>test<br>停車場<br>校區<br>房産建業     | 除權限  <br> <br> <br> <br> <br> <br> <br> <br> <br> <br> <br> <br> <br> <br> <br> <br> <br>      | 領型<br>_ayer(KEY)<br>_ayer(KEY)<br>_ayer(KEY)<br>Custom(M_<br>_ayer(KEY)              | 網均<br>gis<br>gis<br>gis<br>D) bui<br>gis           | 上或主键<br>_test<br>_parking<br>_campus<br>dinfo<br>_block          |     | 資料表權限<br><br><br>唯讀<br> | -<br>-<br>-<br>-<br>- | 教務處<br>課務組<br>副 片 /<br>-<br>-<br>-<br>-<br>- | λ      |
| <ul> <li>重新整理</li> <li>主選單</li> <li>校園安全</li> <li>校園交通</li> <li>3</li> <li>建物</li> <li>2</li> <li>3</li> <li>建物</li> <li>2</li> <li>2</li> <li>2</li> <li>2</li> <li>2</li> <li>2</li> <li>2</li> <li>2</li> <li>2</li> <li>2</li> <li>3</li> <li>2</li> <li>4</li> <li>2</li> <li>3</li> <li>2</li> <li>4</li> <li>2</li> <li>4</li> <li>4</li> <li>4</li> <li>7</li> <li>4</li> <li>2</li> <li>4</li> <li>4</li></ul> | 4<br>新増櫂限<br>○冊<br>名稱<br>test<br>停車場<br>校區<br>房産建<br>街廓 | 除權限  <br> <br> <br> <br> <br> <br> <br> <br> <br> <br> <br> <br> <br> <br> <br> <br> <br> <br> | 頓型<br>_ayer(KEY)<br>_ayer(KEY)<br>_ayer(KEY)<br>Custom(M_<br>_ayer(KEY)<br>Custom(M_ | 網北<br>gis<br>gis<br>gis<br>D) bui<br>gis<br>D) roo | L或主鍵<br>_test<br>_parking<br>_campus<br>dinfo<br>_block<br>minfo |     | 資料表權限<br><br><br>唯讀<br> | -<br>-<br>-<br>-<br>- | 教務處<br>課務組<br>副 片 /<br>-<br>-<br>-<br>-<br>- | λ      |

![](_page_38_Picture_0.jpeg)

![](_page_38_Picture_1.jpeg)

![](_page_38_Picture_2.jpeg)